# 冷热冲击控制器

# 操作说明书

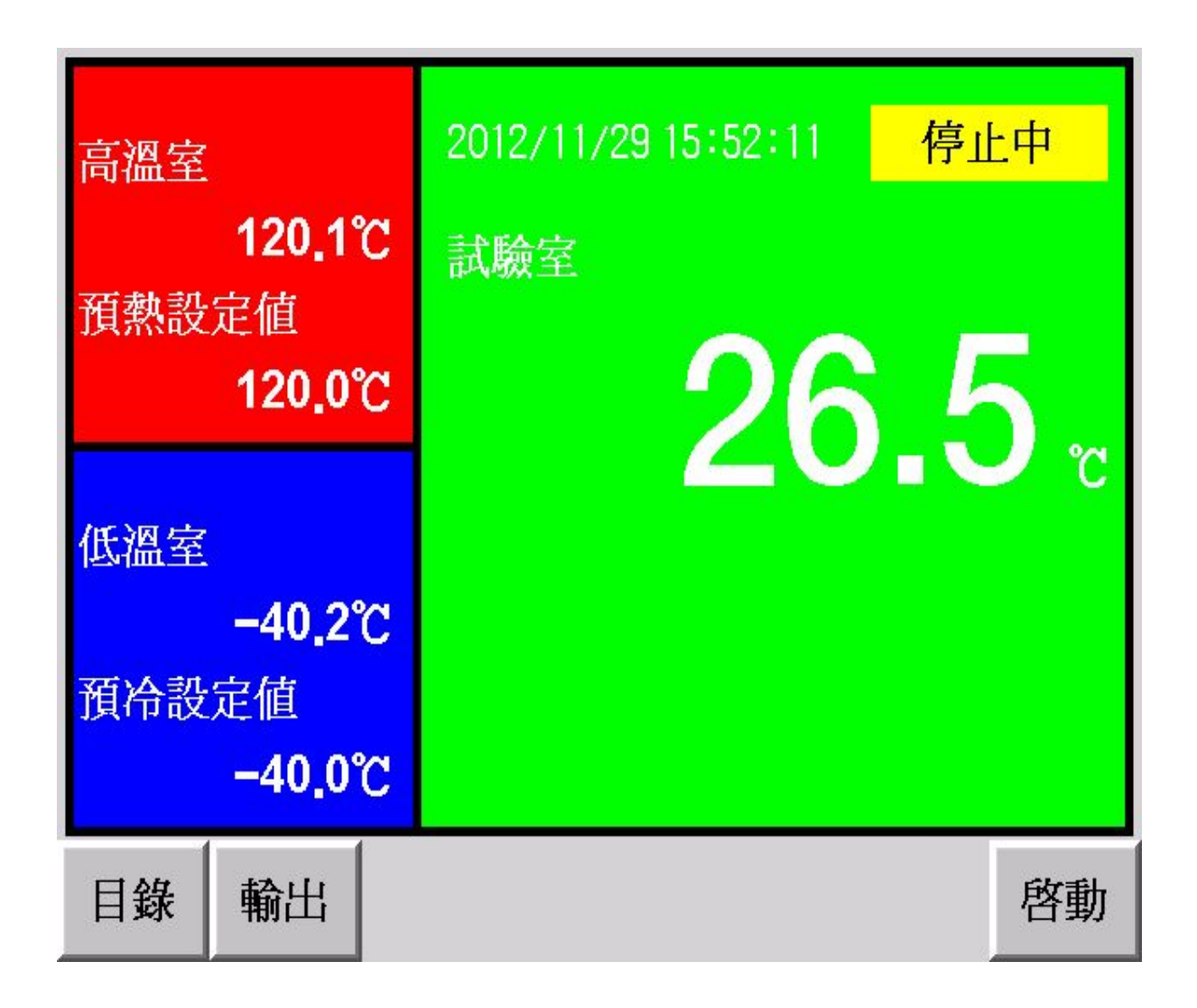

为正确使用本产品,使用前务必先详读本说明书。为必要时方便使用,请将本书置于易取之 处,并妥善保管。

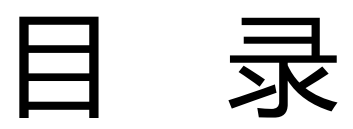

| ()   | 前言2                                         |
|------|---------------------------------------------|
| (二)  | 概要                                          |
|      | 2-1. 统构成图                                   |
|      | 2-2. 端子配置图                                  |
| (三)  | 目录」画面介绍···································· |
| (四)  | 「运转显示」画面的操作                                 |
| (五)  | 「运转设定」画面的操作••••••••••5                      |
|      | 5-1. 试验编号                                   |
|      | 5-2. 启动模式                                   |
|      | 5-3. 停电模式                                   |
|      | 5-4. 试验结束模式                                 |
|      | 5-5. 试验结束回常温                                |
| (六)  | 「程式设定」画面的操作                                 |
|      | 6-1. 程式设定特别事项                               |
|      | 6-2. 试验的模式8                                 |
|      | 6-3. 程式设定 - 2ZONE·······                    |
|      | 6-4. 程式设定 - 3ZONE 和 STEP ······13           |
| (七)  | 「除霜设定」 <mark>画面的操</mark> 作                  |
|      | 7-1. 自动除霜设定                                 |
|      | 7-2. 开始回数                                   |
|      | 7-3. 除霜结束温度                                 |
|      | 7-4. 除霜设定时间                                 |
|      | 7-5. 结束除霜                                   |
|      | 7-6. 手动除霜                                   |
| ()() | 「辅助设定」画面的操作                                 |
|      | 9-1. 日期时间设定                                 |
|      | 9-2. 语言切换                                   |
|      | 9-3. 锁定                                     |
|      | 9-4. 背光灯时间                                  |
|      | 9-5. 用户密码                                   |
|      | 9-6. 机台编号                                   |
|      | 9-7. 背光灯亮度调整                                |
|      | 9-8. 控制器版本 •••••••. 17                      |
| (九)  | 「试验曲线」画面的操作                                 |

### (一) 前言

感谢您购买 U-8226S 冷热冲击试验机专用温度控制器,本操作说明书系针对日常操作之参数详加说明。安全注意事项记载了有关安全的重要内容,请务必遵守。

- 本仪表可以正常工作于一般场合,如果担心本仪表的故障或异常会造成重大事故或 损坏其他设备时,应另外设置避免事故的紧急停止电路和保护回路,以防止事故的 发生。
- 为避免发生仪表故障,请提供额定电压范围内的电源。
- 为了防止触电或产生误动作和故障,在安装和接线结束之前,请不要接通电源。
- 本产品为非防爆产品,请不要在有可燃或爆炸性气体的环境中使用。
- 绝对不要擅自拆卸、加工、改造或修理本仪表,否则会有产生异常动作、触电或火 灾的危险。
- 接通电源后,请不要触摸电源端子,否则会有触电危险或产生误动作。
- 关闭电源后,才可进行接线的拆卸,否则会有触电危险或产生误动作。
- 壳体的通风孔需保持通畅,以免发生故障、动作异常、寿命降低和火灾。
- 开箱时若发现仪表损坏或变形,请不要使用。
- 仪表安装设置时注意不要让灰尘、线头、铁屑或其他东西进入,否则会发生误动作 或故障。
- 定期检查<mark>端子螺丝和</mark>固定架,请不要在松动的情况下使用。
- 仪表在运转中,进行修改设定、信号输出、启动、停止等操作之前,应充分地考虑
  安全性,错误的操作会使工作设备损坏或发生故障。
- 请使用干布擦拭仪表,不要使用酒精、汽油或其他有机溶剂,不要把水溅到仪表上, 如果仪表浸入水中,请立即停止使用,否则有漏电、触电或火灾的危险。
- 仪表内部零件有一定的寿命期限,为持续安全地使用本仪表,希望定期进行保养和 维护。
- 报废本产品时,请依工业垃圾处理。

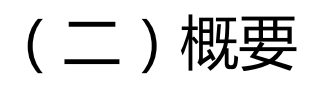

2-1. SYSTEM 构成图

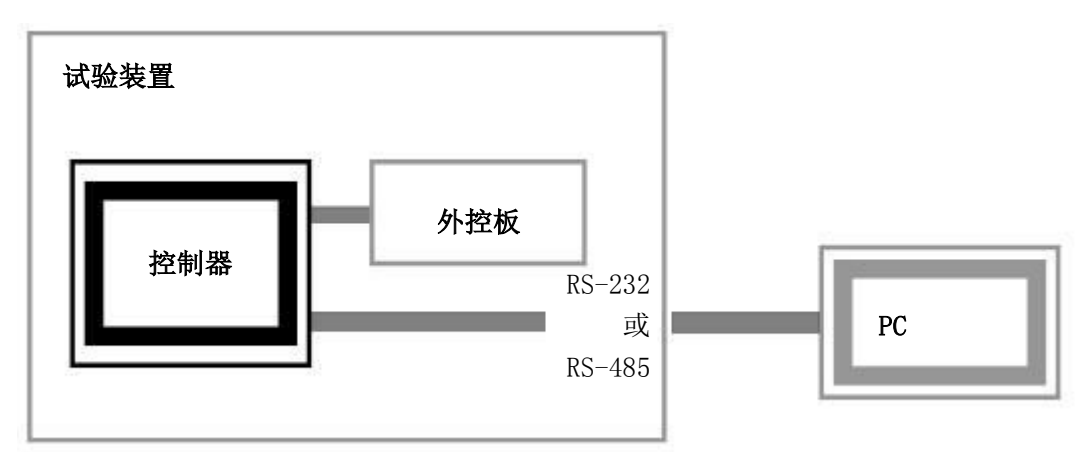

#### 2-2. 端子配置图

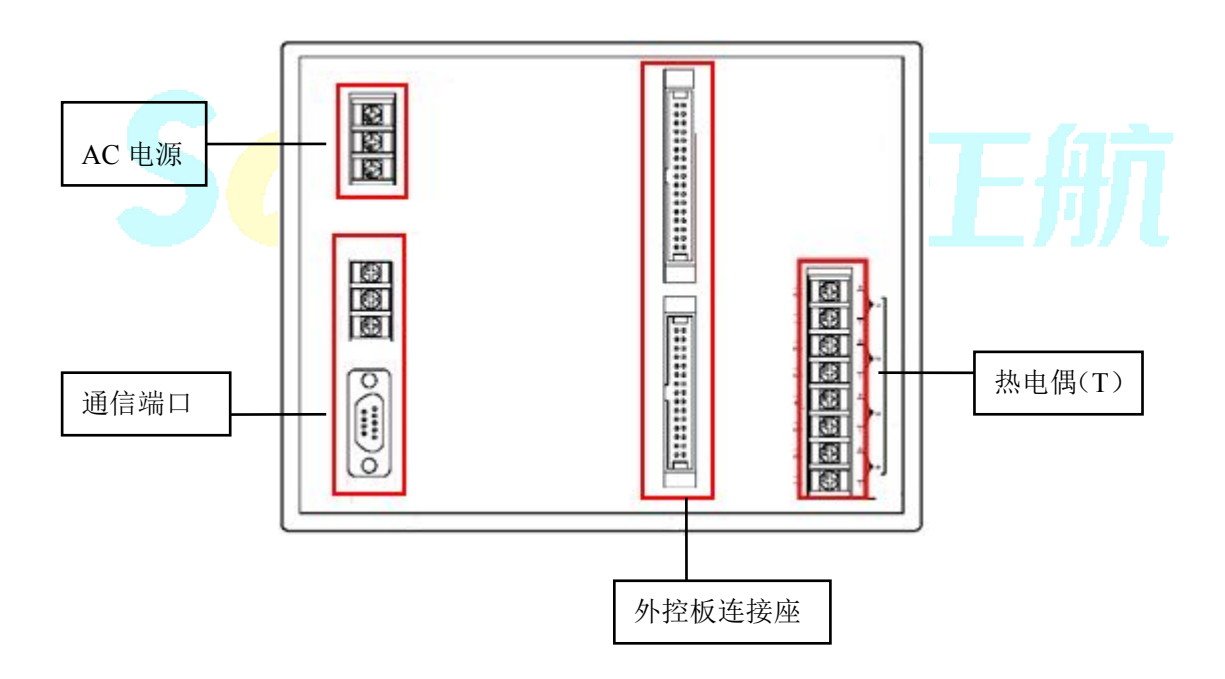

### (三)「目录」介绍

本控制器以触摸屏操作,各选项可由「目录」画面选择,选择后再按指示操作。

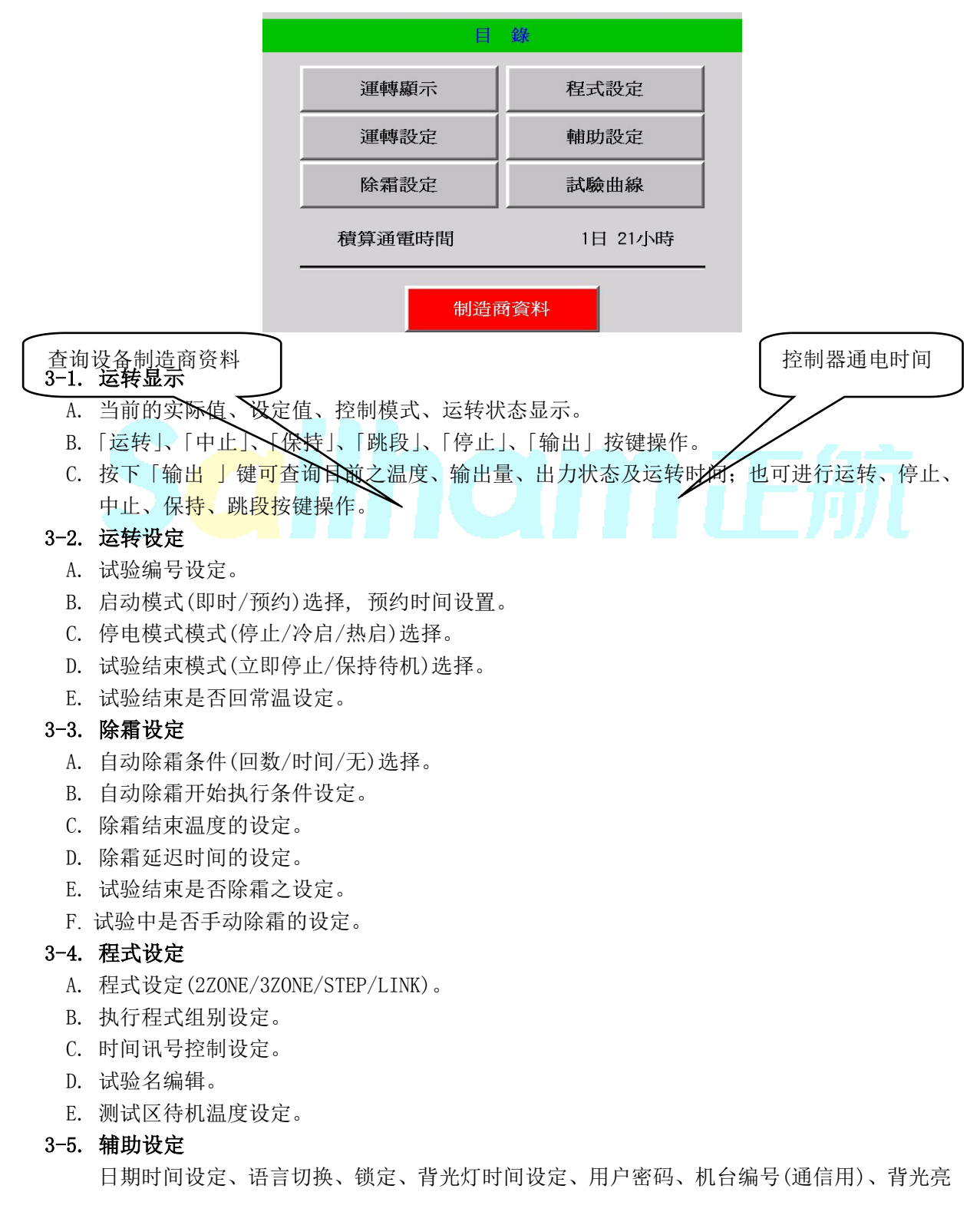

度调整、控制器版本。

### (四)「运转显示」画面的操作

在目录画面中, 按此键可以进入运转显示之画面。

| 高溫室                                     | 2012/11/29 15:52:11 停止中 | 試驗名                | 3 PATT           | NO. 001              | 停      | 停止中   |  |
|-----------------------------------------|-------------------------|--------------------|------------------|----------------------|--------|-------|--|
| <b>120.1℃</b><br>預熱設定値<br><b>120.0℃</b> |                         | 預<br>預熱設<br>OUT    | 熱區<br>定値<br>0.0% | 120.1°C<br>120.0°C   | 測試區    | 26.5℃ |  |
| 低溫室<br><b>−40.2℃</b>                    | 20.0                    | C 預<br>預冷設<br>OUT  |                  | 40.2℃<br>40.0℃<br>循環 | 0/0    |       |  |
| 預冷設定値<br><b>-40.0℃</b>                  |                         | 2ZONE<br>PATT NO.0 | 001              | 運行時間                 | 0小時 00 | 分     |  |
| 目錄 輸出                                   | 啓                       | 動 目錄               | 輸出               |                      |        | 啓動    |  |

在此画面下可以执行系统启动 / 中止、停止、跳段 / 保持,以及查看详细输出值或回到目录画面 等动作,由本画面可获得显示运转中之试验名称、实际值、设定值、试验剩余时间、以及相关预 温区实际值与预温设定值。

## (五)「运转设定」画面

运转设定提供已完成程式设定后的一些细节调整,如试验编号、启动模式、停电模式、试验结束 模式、试验结束是否回常温及待机温度设定。

#### 5-1. 试验组别

根据试验需要来选择所需要的程式编号。

| 目錄   | 運轉設定   | 1/2 | 前頁 | 次頁   |
|------|--------|-----|----|------|
| 試驗編號 | 001    |     |    |      |
| 啓動模式 | 即時     | 預約  |    |      |
| 預約時間 | 2013 年 | 01  | 月「 | 01 日 |
|      | 09 時   | 00  | 分  | 00 秒 |
| 停電模式 | 停止     | 冷啓  | 熱啓 |      |

#### 5-2. 运转启动模式选择

当选定所要执行之试验编号后,可根据需求来选择「即时」或「预约」两种启动模式来执行试验。并可设定预约时间。

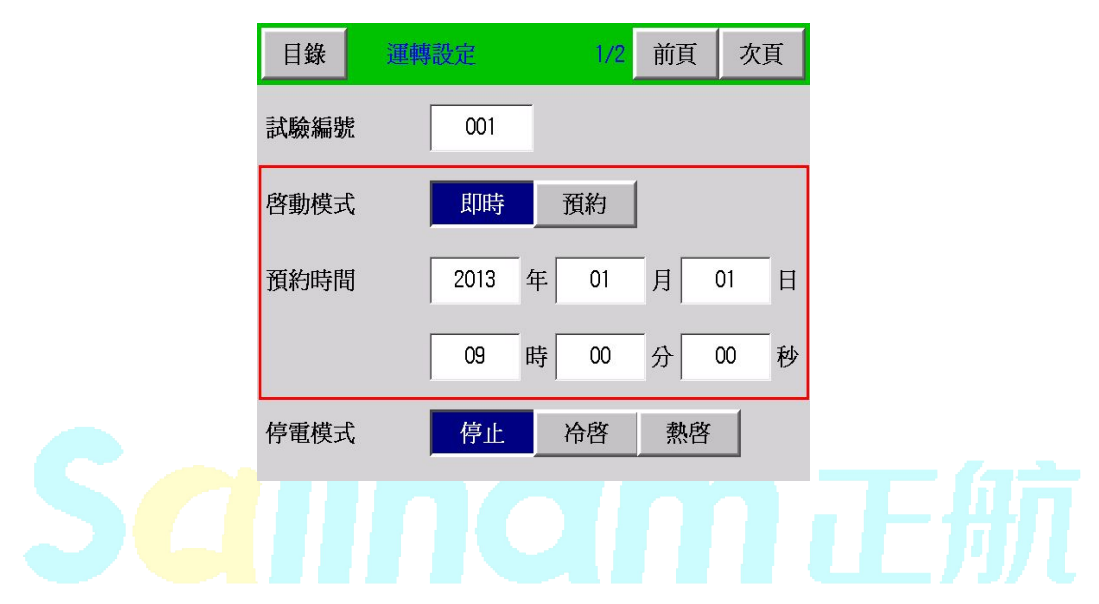

#### 5-3. 停电模式选择

指系统解除曾发生断电或故障状况后,再启动的模式选择。

- 停止:代表断电复归或故障排除后,系统停止运转。
- 冷启:代表断电复归或故障排除后,系统自动放弃先前曾运转过之测试结果,并返回起始点, 重新开始运行。
- 热启:代表断电复归或故障排除后,系统自动由状况发生时之目标设定值,接续运转来执行尚 未完成之测试。

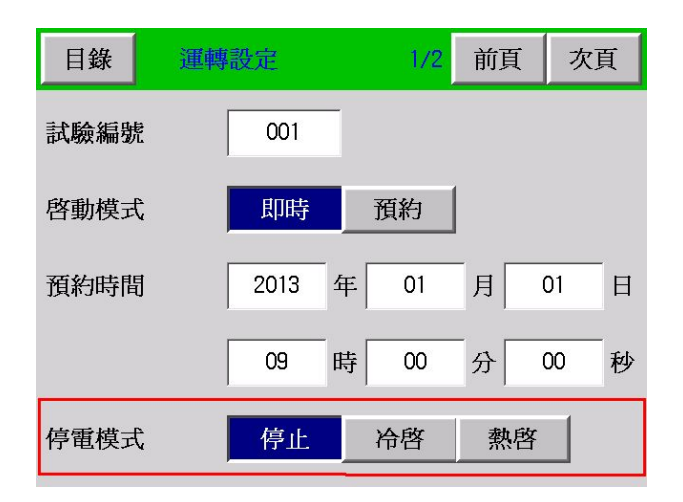

#### 5-4. 试验结束模式选择

试验结束可根据需求选择「立即停止」或「保持待机」的状态。如选择「立即停止」,则当测试 完成后设备立即停止运转;如选择「保持待机」,则当测试完成后且待机时间未到达前,设备维 持在预温状态,但在待机时间内如没有重新启动,则时间到达后设备立即停止运转。 保持待机时间设定范围: 00hr00min <sup>~</sup> 99hr59min

| 目錄 運轉設定 | <mark>2/2</mark> 前 | 頁 次頁 |  |
|---------|--------------------|------|--|
| 試驗結束模式  | 立即停止 保持待機          | ]    |  |
| 保持待機時間  | 1.00 H.M           |      |  |
| 試驗結束回常溫 | 否是                 | ]    |  |
| 常溫溫度范圍  | 15.0 ~ 35.         | 0°C  |  |
|         |                    |      |  |

#### 5-5. 试验结束回常温选择

试验结束可依需求选择是否经抽风运转回常温温度。 常温温度设定范围: 0<sup>~</sup>50℃ ※出厂设定值为 15<sup>~</sup>35℃

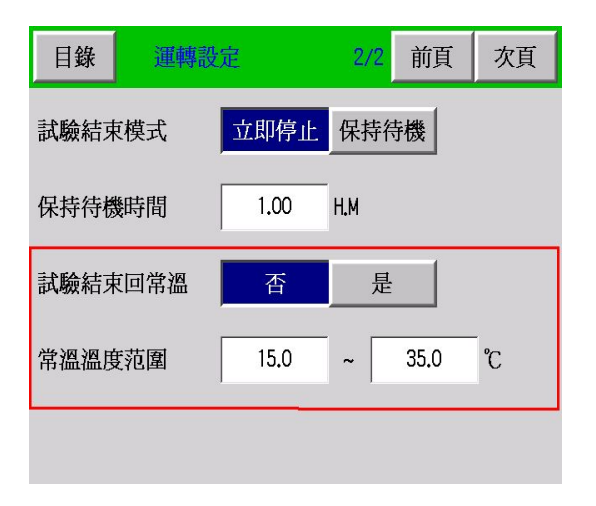

### (六)「程式设定」画面的操作

你可以选择你所需之程式模式「2ZONE、3ZONE、STEP」做新建立程式之内容编辑或已设定程式之 内容查看及修改,当你完成各项程式条件设定后,即可按压左上角「目录」键,回到目录画面以 便进入运转显示画面来执行该试验之启动;或在机台停止状态下,由各程式的设定画面中之「启 动」键,快速启动该程式运转。

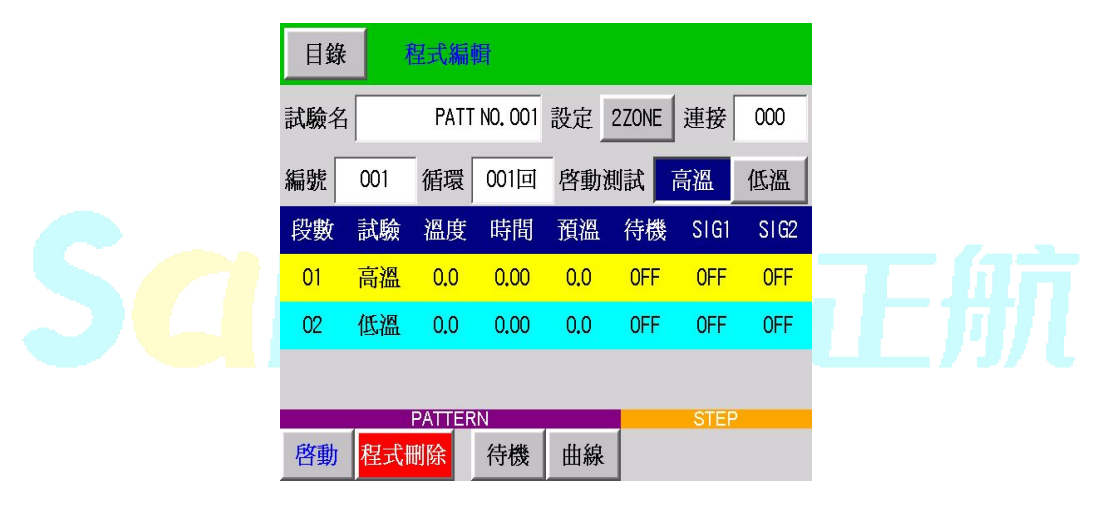

- 6-1. 程式设定特别事项
  - 6-1-1. 如需更改运转中的程式设定,必须在机台完全停止的状态之下才可更改并启动。
  - 6-1-2. 如需设定新程式时,可在机台运转中设定,但设定完成后需启动时,仍需在机台完全停止状态下,回到运转设定选择更改试验组别后,方可启动。或由各程式的设定画面中之 「启动」键,快速启动该程式运转。

#### 6-2. 试验模式

6-2-1. 「2ZONE」设定: 当测试条件仅需为高温与低温二区转换冲击时,请选择「2ZONE」设定。

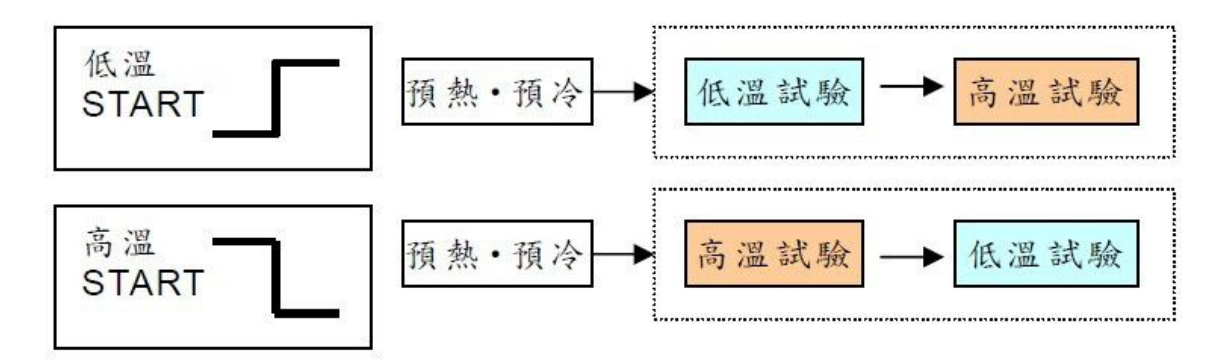

6-2-2. 「3ZONE」设定: 当测试条件为高温、常温与低温三区转换冲击时,请选择「3ZONE」 设定 。

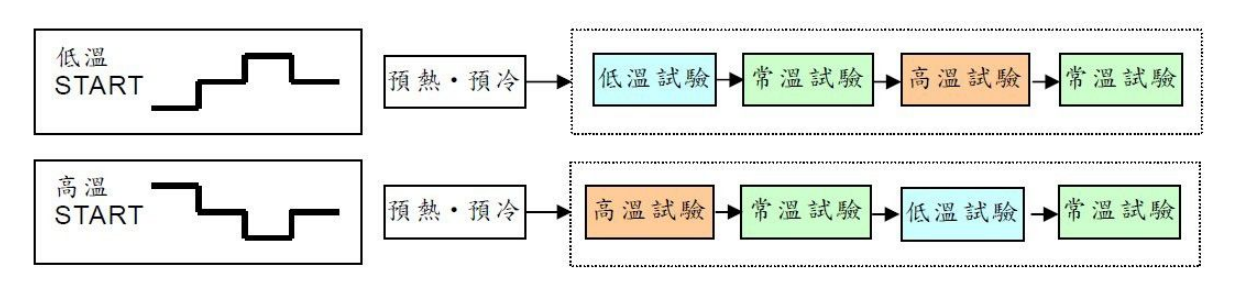

6-2-3.「STEP」设定: 当测试条件想任意自由规划时,请选择「STEP」设定。

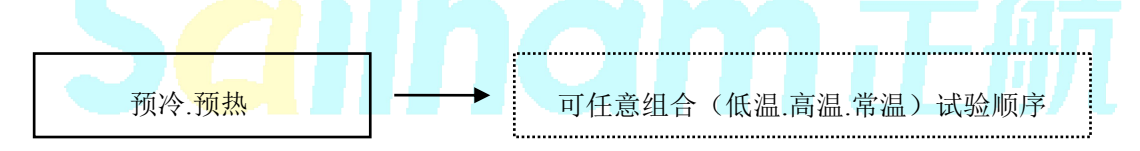

6-2-4. 「程式连接」设定: 当试验程式想任意连接时,请选择「程式连接」设定。

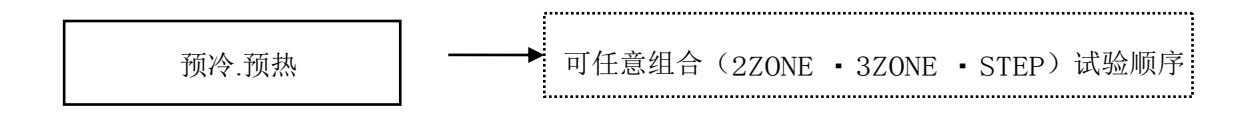

#### 6-3. 程式设定 - 2ZONE

在此画面内,你可以设定你所需之 2ZONE 试验程式,当你完成设定各项程式条件后,即可按 压左上角「目录」键回到目录画面,以便进入运转显示画面来执行该试验之启动;或在机台 停止状态下,由 2ZONE 程式设定画面中之启动键,快速启动该程式运转。

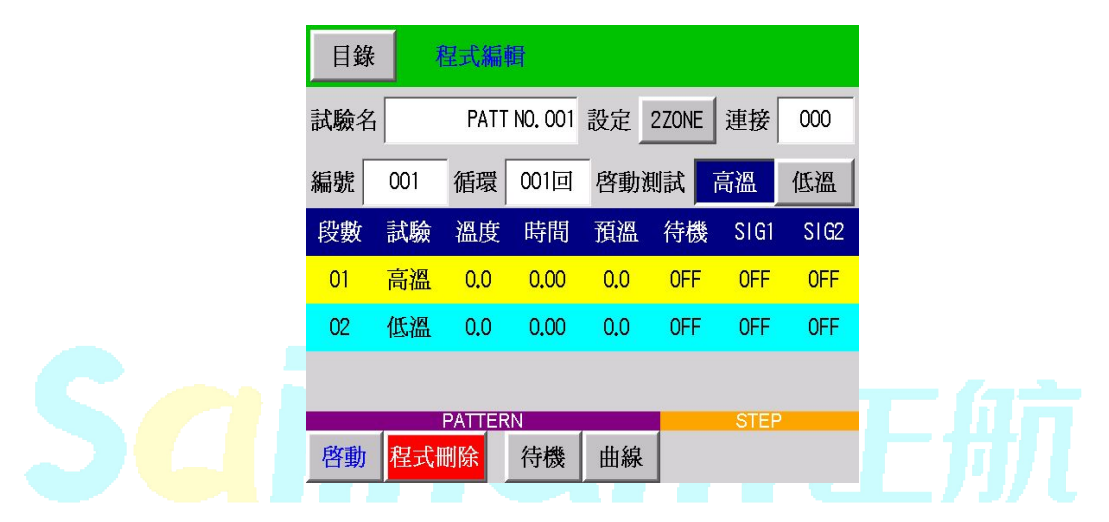

6-3-1. 试验名设定:你可依你所需要之试验名称来设定该程式名称。

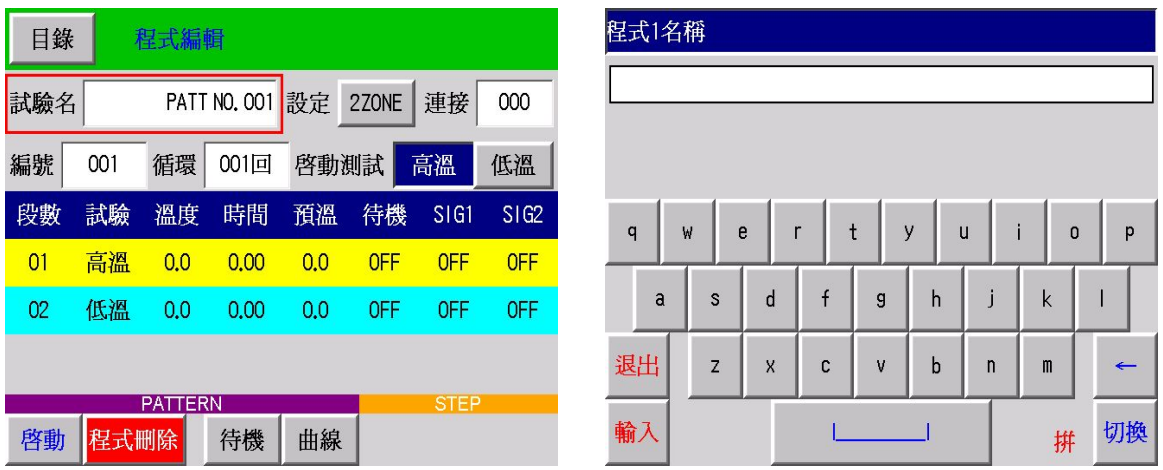

**6-3-2. 编号设定:** 依照需求选择欲设定的程式组号码,共有 120 组可以设定使用,不同的程式 设定请使用新编号,否则新设定值将会覆盖原编号之程式设定 。

| 目錄  | ₹   | 呈式編輯 | 聞       |     |       |      |      |
|-----|-----|------|---------|-----|-------|------|------|
| 試驗名 |     | PATT | NO. 001 | 設定  | 2ZONE | 連接   | 000  |
| 編號  | 001 | 循環   | 循環 001回 |     | 測試    | 高溫   | 低溫   |
| 段數  | 試驗  | 溫度   | 時間      | 預溫  | 待機    | SIG1 | SIG2 |
| 01  | 高溫  | 0.0  | 0.00    | 0.0 | 0FF   | 0FF  | OFF  |
| 02  | 低溫  | 0.0  | 0.00    | 0.0 | OFF   | 0FF  | OFF  |
|     |     |      |         |     |       |      |      |

| 目錄  | 看   | 呈式編    | 間       |         |       |      |      |
|-----|-----|--------|---------|---------|-------|------|------|
| 試驗名 | r 🗌 | PATT   | NO. 001 | 設定      | 2ZONE | 連接   | 000  |
| 編號  | 001 | 循環     | 001回    | -<br>啓動 | 測試    | 高溫   | 低溫   |
| 段數  | 試驗  | 溫度     | 時間      | 預溫      | 待機    | SIG1 | SIG2 |
| 01  | 高溫  | 0.0    | 0.00    | 0.0     | 0FF   | OFF  | OFF  |
| 02  | 低溫  | 0.0    | 0.00    | 0.0     | OFF   | OFF  | OFF  |
|     |     |        |         |         |       |      |      |
|     |     | PATTER | N.      |         |       | STEP |      |
| 啓動  | 程式₩ | 删除     | 待機      | 曲線      |       |      |      |

6-3-3. 循环设定: 依照需求设定所需运转之回数,范围为1<sup>~</sup>999回。

6-3-4. 启动测试机设定:依照需求选择由高温开始测试或低温开始测试。

| 目錄  | 1   | 呈式編    | 뒘       |         |                                       |      |      |
|-----|-----|--------|---------|---------|---------------------------------------|------|------|
| 試驗名 | i   | PATT   | NO. 001 | 設定      | 2ZONE                                 | 連接   | 000  |
| 編號  | 001 | 循環     | 001回    | -<br>啓動 | ] ] ] ] ] ] ] ] ] ] ] ] ] ] ] ] ] ] ] | 高溫   | 低溫   |
| 段數  | 試驗  | 溫度     | 時間      | 預溫      | 待機                                    | SIG1 | SIG2 |
| 01  | 高溫  | 0.0    | 0.00    | 0.0     | OFF                                   | OFF  | OFF  |
| 02  | 低溫  | 0.0    | 0.00    | 0.0     | 0FF                                   | OFF  | OFF  |
|     |     |        |         |         |                                       |      |      |
|     |     | PATTER | N.      |         |                                       | STEF | )    |
| 啓動  | 程式₩ | 删除     | 待機      | 曲線      |                                       |      |      |

6-3-5. 设定: 设定程式模式 2ZONE/3ZONE/STEP。

| 目錄  |         | 星式編  | 間       |       |       |      |      |    | 目錄  | 1   | 呈式編    | 固       |      |       |      |      |
|-----|---------|------|---------|-------|-------|------|------|----|-----|-----|--------|---------|------|-------|------|------|
| 試驗名 | í       | PATT | NO. 001 | 設定    | 2ZONE | 連接   | 000  |    | 試驗名 | í   | PATT   | NO. 001 | 設定   | 3ZONE | 連接   | 000  |
| 編號  | 001     | 循環   | 001回    | - 啓動酒 | 則試 📘  | 高溫   | 低溫   |    | 編號  | 001 | 循環     | 001回    | - 啓動 | 測試    | 高溫   | 低溫   |
| 段數  | 試驗      | 溫度   | 時間      | 預溫    | 待機    | SIG1 | SIG2 |    | 段數  | 試驗  | 溫度     | 時間      | 預溫   | 待機    | SIG1 | SIG2 |
| 01  | 高溫      | 0.0  | 0.00    | 0.0   | OFF   | OFF  | OFF  | 10 | 01  | 高溫  | 0.0    | 0.00    | 0.0  | OFF   | OFF  | OFF  |
| 02  | 低溫      | 0.0  | 0.00    | 0.0   | OFF   | OFF  | OFF  |    | 02  | 常溫  | ###    | 0.00    | ###  | #     | OFF  | OFF  |
|     |         |      |         |       |       |      |      |    | 03  | 低溫  | 0.0    | 0.00    | 0.0  | OFF   | OFF  | OFF  |
|     | PATTERN |      |         |       |       | STEP |      |    |     | -   | PATTER | N       |      |       | STEP |      |

| 目錄  | 1   | 星式編集   | 固       |     |      |      |      |
|-----|-----|--------|---------|-----|------|------|------|
| 試驗名 | í   | PATT   | NO. 001 | 設定  | STEP | 連接   | 000  |
| 編號  | 001 | 循環     | 001回    |     |      |      |      |
| 段數  | 試驗  | 溫度     | 時間      | 預溫  | 待機   | SIG1 | SIG2 |
| 01  | 高溫  | 0.0    | 0.00    | 0.0 | OFF  | OFF  | OFF  |
| 02  | 高溫  | 0.0    | 0.00    | 0.0 | OFF  | OFF  | OFF  |
| 03  | 高溫  | 0.0    | 0.00    | 0.0 | OFF  | OFF  | OFF  |
|     |     | PATTER | N       |     |      | STEP |      |
| 啓動  | 程式₩ | 删除     | 待機      | 曲線  |      |      |      |

**<sup>6-3-6.</sup> 连接:** 设定连接的下一程式号。

| 目錄  | 1   | 呈式編輯   | <b>₽</b> |     |       |      |      |  |  |  |  |  |  |  |
|-----|-----|--------|----------|-----|-------|------|------|--|--|--|--|--|--|--|
| 試驗名 |     | PATT   | NO. 001  | 設定  | 2ZONE | 連接   | 000  |  |  |  |  |  |  |  |
| 編號  | 001 | 循環     | 001回     | 8動  | 則試 📘  | 高溫   | 低溫   |  |  |  |  |  |  |  |
| 段數  | 試驗  | 溫度     | 時間       | 預溫  | 待機    | SIG1 | S1G2 |  |  |  |  |  |  |  |
| 01  | 高溫  | 0.0    | 0.00     | 0.0 | OFF   | OFF  | OFF  |  |  |  |  |  |  |  |
| 02  | 低溫  | 0.0    | 0.00     | 0.0 | OFF   | OFF  | OFF  |  |  |  |  |  |  |  |
|     |     |        |          |     |       |      |      |  |  |  |  |  |  |  |
|     | 1   | PATTER | N        |     |       | STEP |      |  |  |  |  |  |  |  |
| 啓動  | 程式  | 削除     | 待機       | 曲線  |       |      |      |  |  |  |  |  |  |  |

6-3-7. 待机设定:依照需求设定高温或低温试验所需的待机温度,范围为1<sup>~</sup>99℃。

| 目錄   | Ŧ   | 呈式編  | 間       |         |       |      |      | 目錄 前畫面 待機設定    |  |
|------|-----|------|---------|---------|-------|------|------|----------------|--|
| 試驗名  |     | PATT | NO. 001 | 設定      | 2ZONE | 連接   | 000  | 高溫待機溫度 - 0.0 ℃ |  |
| 編號   | 001 | 循環   | 001回    | _<br>啓動 | 測試 📕  | 高溫   | 低溫   |                |  |
| 段數   | 試驗  | 溫度   | 時間      | 預溫      | 待機    | SIG1 | SIG2 |                |  |
| 01   | 高溫  | 0.0  | 0.00    | 0.0     | OFF   | OFF  | OFF  |                |  |
| 02   | 低溫  | 0.0  | 0.00    | 0.0     | OFF   | 0FF  | OFF  |                |  |
|      |     |      |         |         |       |      |      |                |  |
| 后午新社 |     |      | N<br>在描 | L H VA  |       | STEP |      |                |  |
| 合則   | 住式  | 明际   | 付俄      | 田称      |       |      |      |                |  |

| 目錄  | 1               | 星式編    | 뒘       |      |       |      |      | 目錄  | j   | 星式編  | 聞       |      |            |      |      |
|-----|-----------------|--------|---------|------|-------|------|------|-----|-----|------|---------|------|------------|------|------|
| 試驗名 | i               | PATT   | NO. 001 | 設定   | 2ZONE | 連接   | 000  | 試驗名 |     | PATT | NO. 001 | 設定   | 2ZONE      | 連接   | 000  |
| 編號  | 001             | 循環     | 001回    | - 啓動 | 測試 📕  | 高溫   | 低溫   | 編號  | 001 | 循環   | 001回    | - 啓動 | 測試         | 高溫   | 低溫   |
| 段數  | 試驗              | 溫度     | 時間      | 預溫   | 待機    | SIG1 | SIG2 | 段數  | 試驗  | 溫度   | 時間      | 預溫   | 待機         | SIG1 | S1G2 |
| 01  | 高溫              | 0.0    | 0.00    | 0.0  | OFF   | 0FF  | OFF  | 01  | 高溫  | nn   | 0.00    | 00   | <b>NFF</b> | OFF  | 0FF  |
| 02  | 低溫              | 0.0    | 0.00    | 0.0  | 0FF   | OFF  | OFF  | 02  | 低溫  | •    | 程       | 式刪除  |            | OFF  | 0FF  |
|     |                 |        |         |      |       |      |      |     |     | Ī    | 5       | :    | 是          |      |      |
|     |                 | PATTER | RN      |      |       | STEP |      |     |     |      |         |      |            | STEF |      |
| 啓動  | 程式 <del>I</del> | 刪除     | 待機      | 曲線   |       |      |      | 啓動  | 程式  | 刪除   | 待機      | 曲線   |            |      |      |

#### 6-3-8. 程式删除:点击此键可依需求删除不需要程式。

**6-3-9. 启动:**试验程式设定完成后,且确定运转设定中之设定符合需求时,可点击此键来直接 启动运转。

| 目錄  | 1   | 呈式編    | 賢       |     |       |      |      |
|-----|-----|--------|---------|-----|-------|------|------|
| 試驗名 | i   | PATT   | NO. 001 | 設定  | 2ZONE | 連接   | 000  |
| 編號  | 001 | 循環     | 001回    | 啓動  | 測試    | 高溫   | 低溫   |
| 段數  | 試驗  | 溫度     | 時間      | 預溫  | 待機    | SIG1 | SIG2 |
| 01  | 高溫  | 0.0    | 0.00    | 0.0 | 0FF   | OFF  | OFF  |
| 02  | 低溫  | 0.0    | 0.00    | 0.0 | 0FF   | OFF  | OFF  |
|     |     |        |         |     |       |      |      |
| _   |     | PATTER | N       |     |       | STEF |      |
| 啓動  | 程式₩ | 删除     | 待機      | 曲線  |       |      |      |

#### 6-3-10. 曲线: 可查看程式设定之曲线。

| 目錄  | 1   | 呈式編輯                         |      |       |     |      |      |  |  |  |
|-----|-----|------------------------------|------|-------|-----|------|------|--|--|--|
| 試驗名 |     | PATT NO. 001 設定 2ZONE 連接 000 |      |       |     |      |      |  |  |  |
| 編號  | 001 | 循環                           | 001回 | 8動注   | 則試  | 高溫   | 低溫   |  |  |  |
| 段數  | 試驗  | 溫度                           | 時間   | 預溫    | 待機  | SIG1 | SIG2 |  |  |  |
| 01  | 高溫  | 130.0                        | 1.00 | 150.0 | OFF | OFF  | OFF  |  |  |  |
| 02  | 低溫  | -50.0                        | 1.00 | -70.0 | OFF | OFF  | OFF  |  |  |  |
|     |     |                              |      |       |     |      |      |  |  |  |
|     | -   | PATTER                       |      | STEP  |     |      |      |  |  |  |
| 啓動  | 程式  | 刑除                           | 待機   | 曲線    |     |      |      |  |  |  |

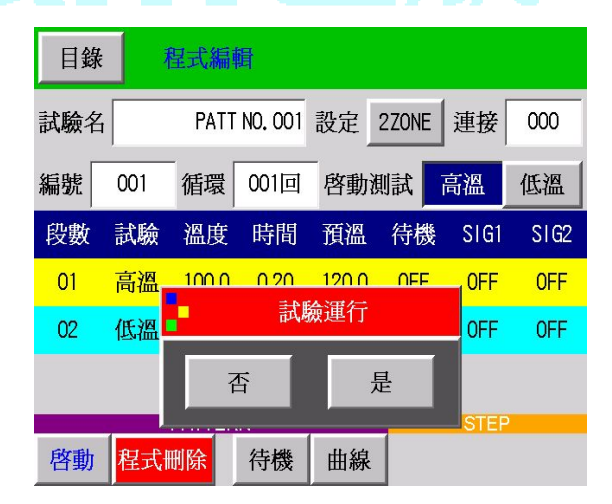

| 4°C |
|-----|
|     |
|     |
|     |
|     |
|     |
|     |
|     |
|     |
|     |

#### 6-4. 程式设定 - 3ZONE 和 STEP

由于 3ZONE 和 STEP 的设定方式和 2ZONE 大同小异,故不加赘述,仅以下图呈现。

| 目錄  | 1                    | 呈式編    | 뒘       |     |       |      |      |  | 目錄  | 1   | 星式編    | 間       |     |      |      |      |
|-----|----------------------|--------|---------|-----|-------|------|------|--|-----|-----|--------|---------|-----|------|------|------|
| 試驗名 |                      | PATT   | NO. 001 | 設定  | 3ZONE | 連接   | 000  |  | 試驗名 | Ť   | PATT   | NO. 001 | 設定  | STEP | 連接   | 000  |
| 編號  | 001                  | 循環     | 001回    |     | 則試 📕  | 高溫   | 低溫   |  | 編號  | 001 | 循環     | 001回    | _   |      |      |      |
| 段數  | 試驗                   | 溫度     | 時間      | 預溫  | 待機    | SIG1 | SIG2 |  | 段數  | 試驗  | 溫度     | 時間      | 預溫  | 待機   | SIG1 | SIG2 |
| 01  | 高溫                   | 0.0    | 0.00    | 0.0 | OFF   | 0FF  | OFF  |  | 01  | 高溫  | 0.0    | 0.00    | 0.0 | OFF  | OFF  | OFF  |
| 02  | 常溫                   | ###    | 0.00    | ### | #     | 0FF  | OFF  |  | 02  | 高溫  | 0.0    | 0.00    | 0.0 | OFF  | OFF  | OFF  |
| 03  | 低溫                   | 0.0    | 0.00    | 0.0 | OFF   | 0FF  | OFF  |  | 03  | 高溫  | 0.0    | 0.00    | 0.0 | OFF  | OFF  | OFF  |
|     |                      | PATTER | RN      | (   | 9     | STEP |      |  |     |     | PATTER | N       |     |      | STEP |      |
| 啓動  | 程式                   | 删除     | 待機      | 曲線  |       |      |      |  | 啓動  | 程式H | 刪除     | 待機      | 曲線  |      |      | ▼    |
|     | 3ZONE 设定画面 STEP 设定画面 |        |         |     |       |      |      |  |     |     |        |         |     |      |      |      |

## (七)「除霜设定」画面的操作

在此画面内,你可以选择与设定你所需之除霜模式,当你完成选定各项除霜条件后,即可按压左 上角「目录」键回到目录画面,以便进入运转显示画面来执行该试验之启动;或于运转中你也可 以进入本画面进行手动强制除霜。

※ 请注意自动或手动强制除霜需作高温测试时才会启动

#### 7-1. 自动除霜设定

你可依所需要的试验内容来设定除霜开始条件,例如每 30 回设定除霜一次,或依你所需的时间 来设定,亦可将除霜模式关闭。(建议多以回数设定为主,并以 120 回为一上限值,如非必要请 勿高于 120 回,结霜的多寡会影响低温区之效能)

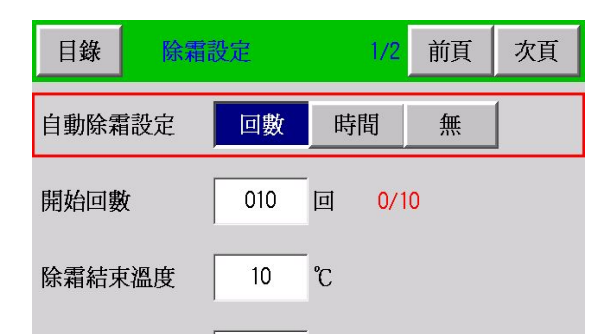

#### 7-2. 开始回数

你可搭配程式中所做的程式回数或时间长短(当你开始条件设定为时间时)来设定你所需之回数 或时间。

| 目錄 除霜  | 設定  |    | <mark>1/2</mark> 前頁 | 次頁 |
|--------|-----|----|---------------------|----|
| 自動除霜設定 | 回數  | 時間 | 罰 無                 | ]  |
| 開始回數   | 010 | 回  | 0/10                |    |
| 除霜結束溫度 | 10  | °C |                     |    |
| 除霜延遲時間 | 10  | 分  |                     |    |
|        |     |    |                     |    |

#### 7-3. 除霜结束温度

可设定你所需要之除霜温度,温度愈高除霜时间愈长,但除霜效果较好。(建议都以10℃为 你的除霜温度,可得到最佳的时间与效果平衡)

| 目錄   | 除霜  | 設定  | 1/2                | 前頁 | 次頁 |
|------|-----|-----|--------------------|----|----|
| 自動除霜 | 設定  | 回數  | 時間                 |    |    |
| 開始回數 | t   | 010 | 回 <mark>0/1</mark> | 0  |    |
| 除霜結束 | 〔溫度 | 10  | °C                 |    |    |
| 除霜延遅 | 時間  | 10  | 分                  |    |    |
|      |     |     |                    |    |    |

#### 7-4. 除霜设定时间

当所设定的除霜温度到达时,除霜延迟时间才开始计算,一般建议设定为5~10 分钟。

| 目錄   | 除霜詞 | 没定  |     | 1/2 | 前頁 | 次頁 |  |  |
|------|-----|-----|-----|-----|----|----|--|--|
| 自動除霜 | 設定  | 回數  | 時間無 |     |    |    |  |  |
| 開始回婁 | ¢   | 010 | 回   | 0/1 | 0  |    |  |  |
| 除霜結束 | 巨溫度 | 10  | °C  |     |    |    |  |  |
| 除霜延遲 | 時間  | 10  | 分   |     |    |    |  |  |
|      |     |     |     |     |    |    |  |  |

#### 7-5. 结束除霜

你可以设定当试验结束时,是否需要在执行一次除霜动作。

| 目錄   | 除霜設定 | <mark>2/2</mark> 前頁 | 次頁 |  |
|------|------|---------------------|----|--|
| 結束除霜 | 否    | 是                   |    |  |
|      |      |                     |    |  |
|      |      |                     |    |  |

#### 7-6. 手动除霜

在试验执行过程中,可以视冷冻机的结霜多寡,如会影响低温区的效能时,你可以透过此功 能强制进行除霜动作。

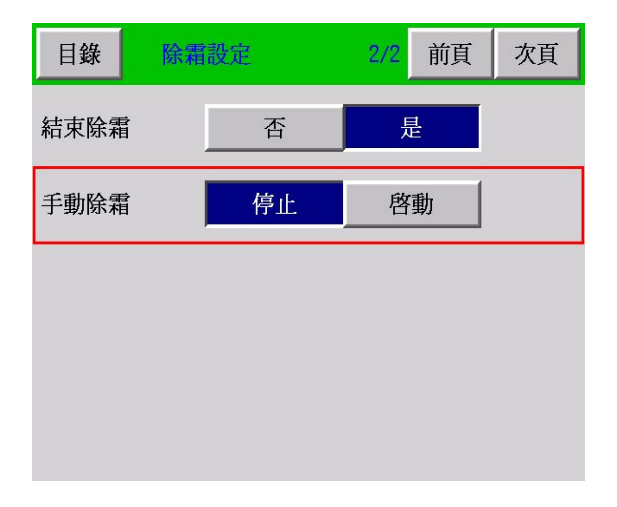

### (八)「辅助设定」画面的操作

提供系统时间、语言切换、背光灯时间、锁定、用户密码、机台编号、背光亮度调整、控制器版本等功能设定。

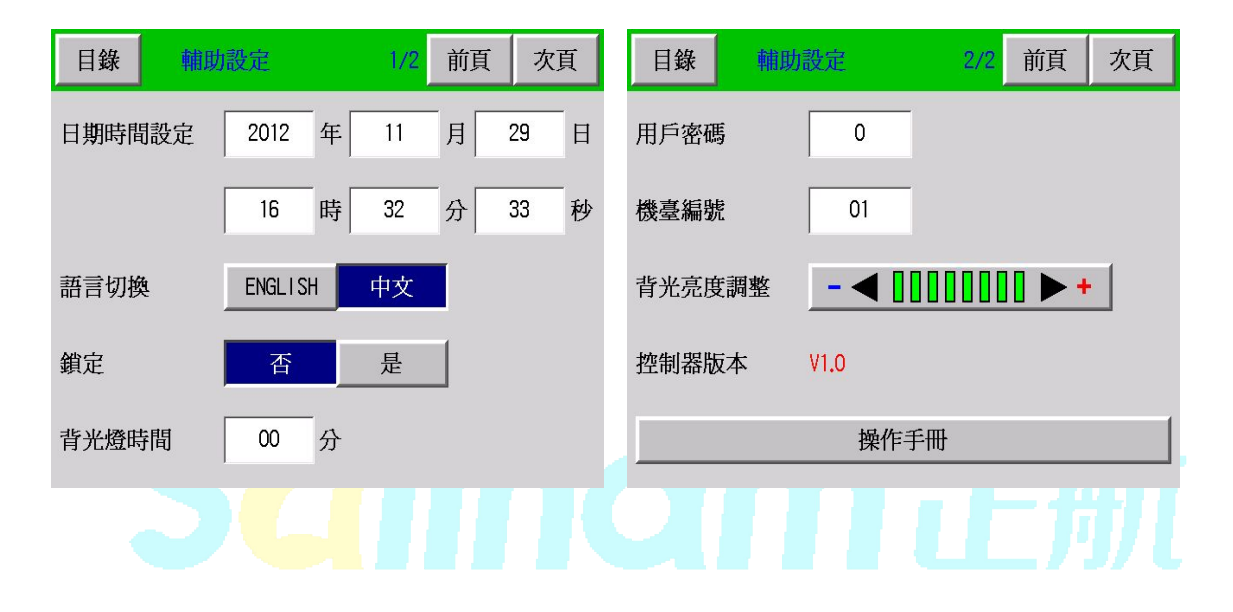

#### 8-1. 日期时间设定

你可以调整本控制器之标准时间,以符合你所在地区之时刻值。

#### 8-2. 语言切换

本控制器提供中文与英文版本之操作画面,你只要压按「ENGLISH」键即可呈现全英文化之操作画面;反之,只要再一次压按「中文」键,即可进入全中文化之操作画面。

#### 8-3. 锁定

如果锁定为开,将进入锁定状态,不能修改参数。

#### 8-4. 背光灯时间

时间(1~99 分可设),以提高背光灯之使用寿命。设为0,常亮。

#### 8-5. 用户密码

开机,屏保退出需要输入密码。设为0,不使用此功能。

#### 8-6. 机台编号

你可自行依照贵公司所规划,设定通信时的机器识别号码。(1~99可设)。

- 8-7. 背光亮度调整 提供你设定本控制器之最佳亮度显示。(可分 8 段阶)
- 8-8. 控制器版本

可观看控制器的版本。

### (九)「试验曲线」画面的操作

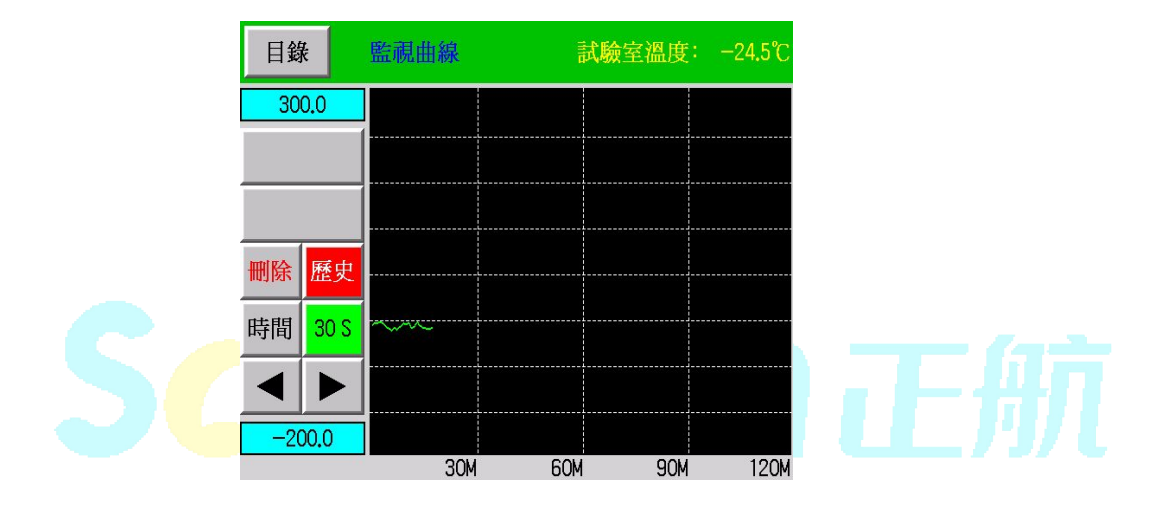

#### 9-1. 删除

删除记录的曲线数据。注意:删除后不可恢复。

#### 9-2. 历史/监视

历史曲线:从仪表开始使用起记录的数据。 监视曲线:本次试验记录的数据。

- **9-3. 时间** 切换曲线绘图间隔。
- **9-4. 10S/30S/60S** 记录数据间隔。

### ■ 产品用途

冷热冲击温度控制器,用来测试材料结构或复合材料以及各式产品,在瞬间下经极高温及极低温的连续环境下所能忍受的程度,藉以在最短时间内试验其因热胀冷缩所引起的化学变化或物理伤害。适用的对象包括金属,塑胶,橡胶,电子....等,可作为其产品改进的依据或参考。

### ■ 产品特性

- 1. 工业级真彩触控可程式控制系统。
- 2. 繁体中文、英文二种画面语系切换。
- 3. 2ZONE、3ZONE、STEP、LINK 式冲击试验程式控制。
- 4. 试验结束后,回常温保护机制。
- 5. 可扩充液态氮 LN2 快速低温冲击控制。
- 6. 通信介面 RS-232、RS-485。
- 7. 微型打印机、USB 储存机能。

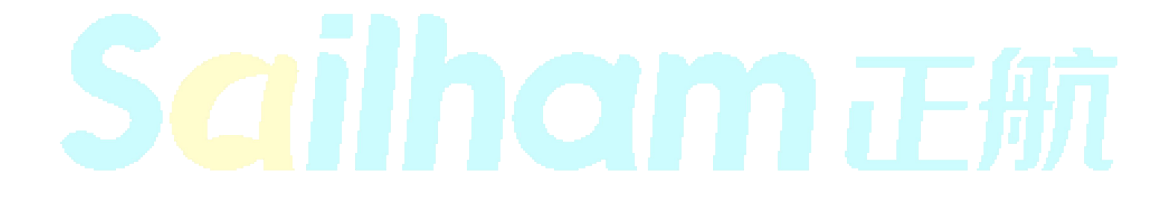